i**©Living** 

#### BILDVY

Bildvyn gör det möjligt att lägga till bilder till ioLiving -tjänsten, där användaren kan placera sina aktiverade datainsamlingsenheter i sitt konto. Bildvyn stöder de vanligaste bildformaten och är optimerad för användning i datorns webbläsare. Användning av bildvyn kräver en licens.

Användning av bildvyn:

1. Gå till ioLiving -hemsidan, det finns symboler i det övre vänstra hörnet på sidan under ioLiving logotypen. Klicka på ikonen Bildvyn är markerad med en röd cirkel i bilden nedan.

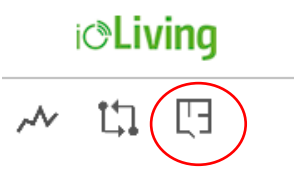

2. Efter att ha klickat öppnas startfönstret för bildvisning. Klicka på knappen "Ladda upp ny bild" som visas under symbolerna.

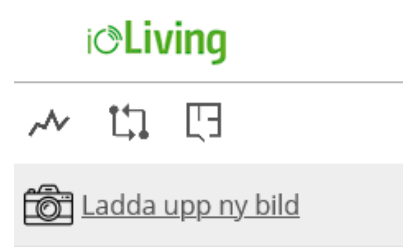

3. Fönstret "Lägg till ny golvplansbild" öppnas nu och ser ut som följande:

#### i**©Living**

| Lägg till ny golvplansbild |  |  |  |  |  |  |
|----------------------------|--|--|--|--|--|--|
| Golvplans namn             |  |  |  |  |  |  |
| Browse No file selected.   |  |  |  |  |  |  |
| Spara                      |  |  |  |  |  |  |

4. Tryck på Browse -knappen för att välja önskad bildfil. Ange ett namn för bilden i textrutan "Golvplans namn". Tryck sedan på "Spara".

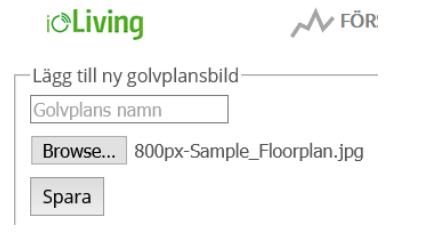

- i**©Living**
- 5. Den valda bilden visas nu på och kontrollknapparna för placering av datainsamlingsenheterna visas.

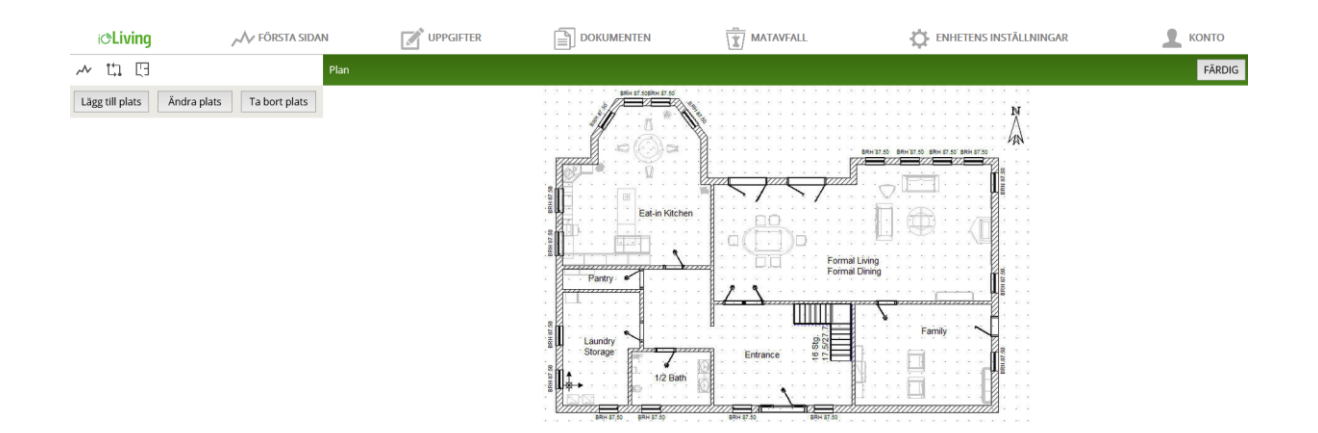

6. Om du väljer "Lägg till plats" till vänster öppnas en lista över datainsamlingsenheter som är aktiverade för kontot.

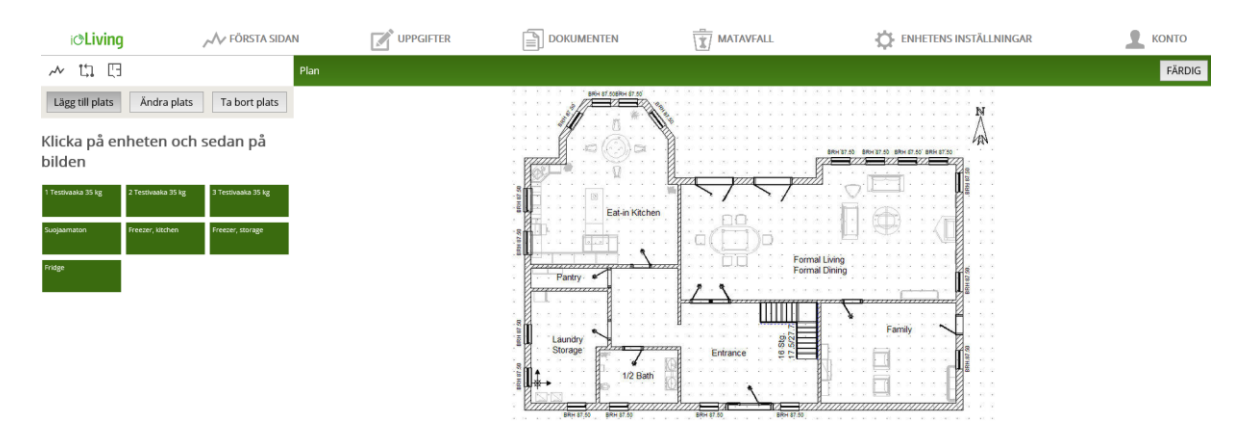

7. Datainsamlingsenheten läggs till på bilden genom att först klicka på den i listan och sedan dess plats i bilden.

En symbol visas i bilden för att ange platsen för datainsamlingsenheten. Flera datainsamlingsenheter kan läggas till på en bild på samma sätt. När placeringen av kommunikationsenheterna är klar sparas placeringarna genom att trycka på knappen "Färdig" i det övre högra hörnet av sidan.

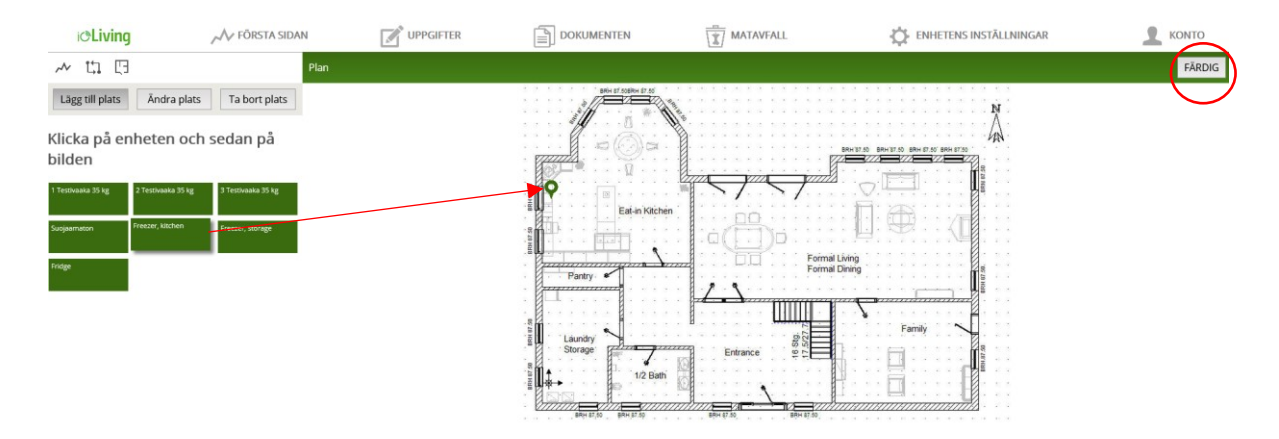

- 8. Bilden visar nu de placerade datainsamlingsenheterna. För varje datainsamlingsenhet visas nuvarande mätdata i datarutan. Genom att klicka på datainsamlingsenhetens namn längst ner i datarutan kan du gå till datainsamlingsenhetens sida. Informationsrutan stängs genom att trycka på dess gröna övre del. Symbolen återgår till informationsruta genom att ladda om sidan.
- 9. Det är möjligt att lägga till nya bildfiler i bildvyn och placera datainsamlingsenheter i dem genom att upprepa föregående steg. Under namnet på den tidigare placerade kommunikationsenheten finns namnet på bildfilen där kommunikationsenheten finns. Det är endast möjligt att placera en kommunikationsenhet i en bild i taget.

| @Living | 📈 FÖRSTA SIDAN | UPPGIFTER                                                                                                    | DOKUMENTEN                                                          | MATAVFALL | C ENHETENS INSTÄLLNINGAR |              |
|---------|----------------|----------------------------------------------------------------------------------------------------|---------------------------------------------------------------------|-----------|--------------------------|--------------|
| ~ ti 🖯  | Plan           |                                                                                                    |                                                                     |           |                          | <b>்</b> 🗹 🛱 |
| Plan    |                | and because and the second second sec | 22.7 CV<br>10<br>10<br>10<br>10<br>10<br>10<br>10<br>10<br>10<br>10 | Entrance  |                          |              |

10. Kommunikationsenheternas plats kan ändras på efterhand. Detta görs genom att välja bildfilen du vill ändra i bildvyn, sedan inställningsikonen (1.) och sedan i vyn "Ändra plats" som öppnas. Funktionsprincipen är den samma som när du placerar dataöverföringsanordningar för första

i**C**Living

gången. Du kan ta bort placeringen av datainsamlingsenheter från bilden genom att välja "Ta bort plats". Du kan byta namn på bildfilen genom att välja (2.). Om du vill radera bildfilen väljer du (3.).

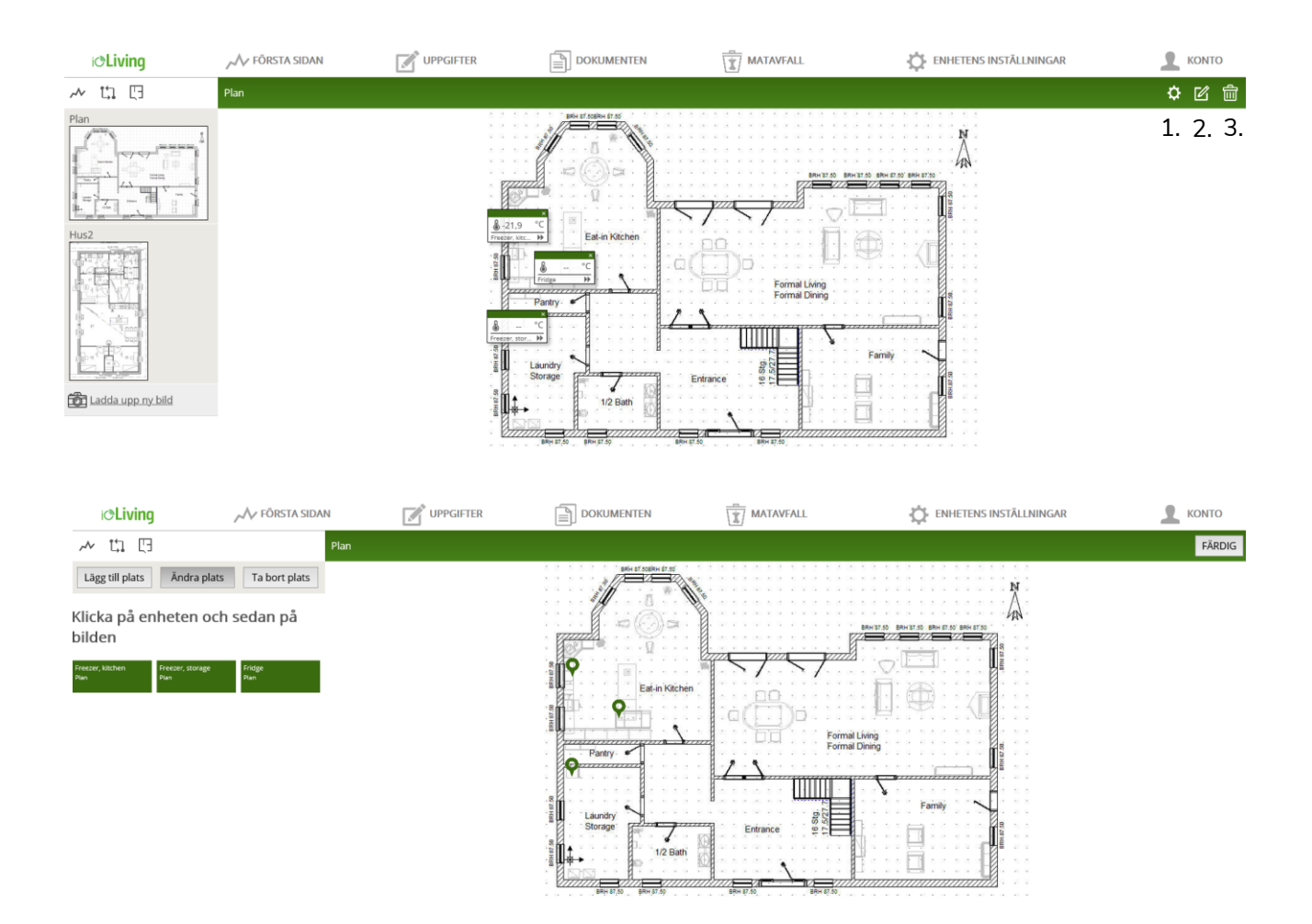